## Add A Tag In Infusionsoft Sync For Gmails

Gmail Sync is no longer available. Please use the Email Sync tool that automatically syncs Gmail and Microsoft accounts to your Infusionsoft app.

- 1. Click the Add Tag link under the Tags header.
- 2. Choose the Tag category and check the Tag(s) you would like to apply or create a new tag on-the-fly.
- 3. Click Apply this Tag